## How can I find a list of FOBs linked to clients in my DCI instance?

## Locate FOBs

- 1. Log in to DCI
- 2. Click Settings on the main menu
- 3. Click **EVV** on the submenu
- 4. Click EVV FOBS on the flyout menu
- 5. A read-only table with all FOBs in the instance will populate. Use the search/filter option to quickly locate FOBs.

## **Related articles**

- Electronic Visit Verification (EVV) / Client Attestation Quick Reference
- Client FOB Attestation (\*EVV)
- How can I find a list of FOBs linked to clients in my DCI instance?
- Time Entry Account Type Hourly
  EVV FOB Admin